## Vademecum tecnico per l'erogazione dei corsi "a distanza"

| Anno | Link dad                                   |  |
|------|--------------------------------------------|--|
| Ι    | https://tediscite.webex.com/meet/av1.pftim |  |
| Π    | https://tediscite.webex.com/meet/av2.pftim |  |
| III  | https://tediscite.webex.com/meet/av3.pftim |  |
| IV   | https://tediscite.webex.com/meet/av4.pftim |  |
| V    | https://tediscite.webex.com/meet/av5.pftim |  |

## Quinquennio

Aprire il programma webex

Cliccare sull'icona in alto a sinistra (si aprirà un menù a tendina)

Dal menù a tendina cliccare su disconnetti

A questo punto il programma si riavvierà. Potrà quindi cliccare sul link che le interessa e inserire le sue credenziali.

Se si trova in aula e deve dare avvio alla lezione deve inserire le seguenti credenziali:

| Anno | Aula Virtuale | Mail                 | Password      |  |
|------|---------------|----------------------|---------------|--|
| Ι    | 1             | av1.pftim@discite.it | 1Quinquennio! |  |
| Π    | 2             | av2.pftim@discite.it | 2Quinquennio! |  |
| III  | 3             | av3.pftim@discite.it | 3Quinquennio! |  |
| IV   | 4             | av4.pftim@discite.it | 4Quinquennio! |  |
| V    | 5             | av5.pftim@discite.it | 5Quinquennio! |  |

## Per i corsi complementari

| Corso Complementare                                                                                                    | <b>A</b> ULA FISICA | Link                                       |
|----------------------------------------------------------------------------------------------------|---------------------|--------------------------------------------|
| Antropologia delle religioni<br><mark>lunedì</mark>                                                                           | 2                   | https://tediscite.webex.com/meet/av2.pftim |
| Dio nella scienza, nella filosofia e nella Bibbia.<br>Percorsi di ricerca contemporanea<br><mark>venerdì</mark>               | 2                   | https://tediscite.webex.com/meet/av2.pftim |
| La coscienza della persona vulnerabile: accompagnamento,<br>discernimento morale e rischio di una condotta abusante<br>Lunedì | 4                   | https://tediscite.webex.com/meet/av4.pftim |
| Storia dei Concili<br><mark>Venerdì</mark>                                                                                    | 4                   | https://tediscite.webex.com/meet/av4.pftim |